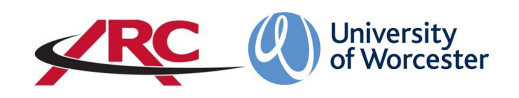

# ARC PEP – ACCESS FOR UNIVERSITY STAFF

**PEP stands for** *Placement Environment Profile* and is accessed via the Arc website. This is where university staff will be able to view details of students allocated to linked placement areas.

These guidelines cover staff across the Three Counties School of Nursing and Midwifery, and the School of Allied Health and Community, with a range of roles including:

- Zoned academics
- Link tutors
- Practice educators
- Academic assessors
- Uni Practice Link (independent sector)

Placement areas are referred to as Hosts.

#### LOGGING IN FOR THE FIRST TIME

Your ARC PEP username is your University of Worcester email address.

 Open a web browser and type the web address into the address bar. <u>https://worc.arcwebonline.com/pep/account/login</u> Press the enter key.

Alternatively, visit the WBLSO ARC page at

### www.worcester.ac.uk/placement-support

then follow the instructions below.

Click on the For Placement Link Staff at the University section

| 🔢 Apps ★ Bookmarks 🏧 Route Planner 🌲 Voice 🚷 Staff Portal Home 🔯 https://webmail | Lwa 🐔 OneDrive for Busin                                                                                                    |
|----------------------------------------------------------------------------------|----------------------------------------------------------------------------------------------------|
| University<br>of Worcester                                                       | SEARCH COURSES OPEN DAYS STUDY LIFE ABOUT RESEARCH CONTACT Q                                                                                                    |
| Placement support<br>For students on placement<br>For staff in placement areas   | Information for placement link staff at the<br>University                                                                                                    |
| For placement link staff at the<br>University                                    | Guidance for University staff who are supporting specific placement areas across the Three<br>Counties School of Nursing and Midwifery and the School of Allied Health and Community.                                          |
|                                                                                  | This page is for university staff who work with students on placement and with our placement colleagues in some<br>capacity. For example, zoned academics, link tutors, university practice educators, academic assessors etc. |
|                                                                                  | Student placement allocations are accessed through the ARC PEP (Practice Environment Profile) tool. Your PEP<br>username is your University email address.                                                                     |
|                                                                                  | LOG IN TO PEP                                                                                                    |
|                                                                                  | Help and support                                                                                                    |
|                                                                                  | Details on how to access PEP and view allocations are below. More instruction manuals will be added over the next year.                                                                                                    |
|                                                                                  | How do I log in to PEP? (PDF available here shortly)                                                                                                    |
|                                                                                  | Request PEP access                                                                                                    |
|                                                                                  | If you need access please contact Work Based Learning Support Office (WBLSO) stating your role, the course name, and<br>the name of the placement areas you support.                                                           |
|                                                                                  | Requests for student information, submission of EU directive forms should be emailed to our team address at<br>wbiso@worc.ac.uk                                                                                                |

Then click the Log In to PEP button:

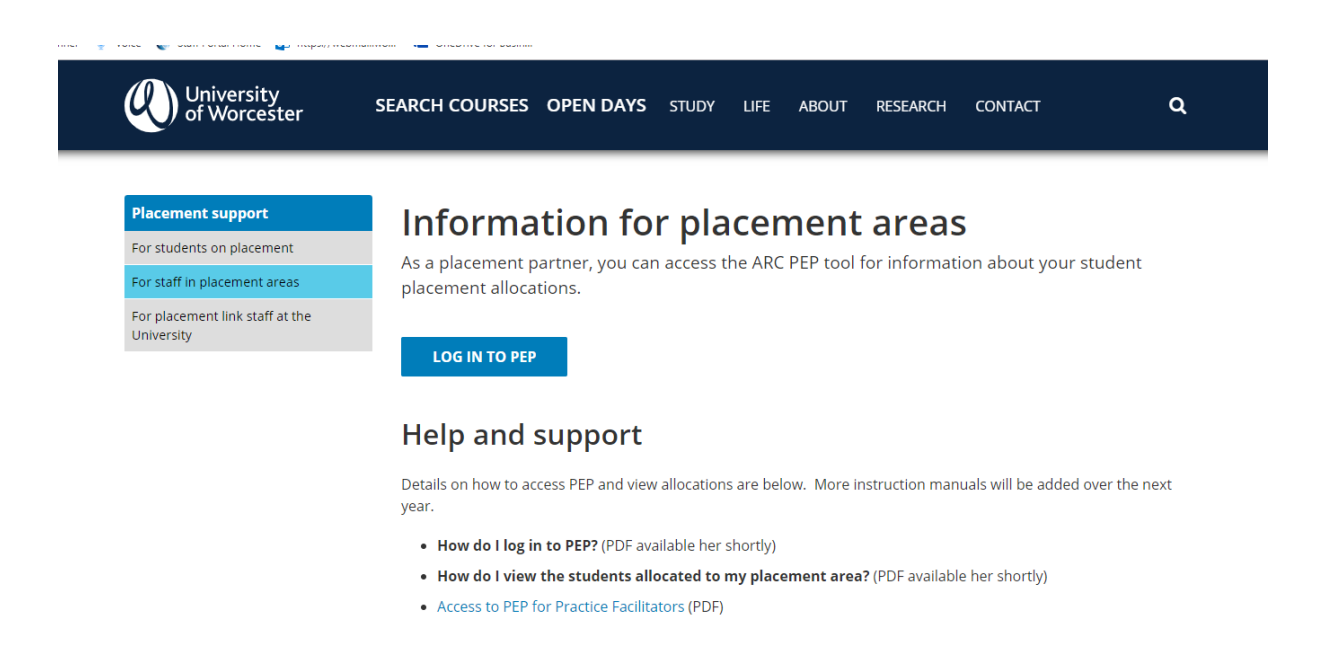

2. To access your password, click the *Forgotten Password* link.

|                         | University<br>of Worcester                                                                                |
|-------------------------|----------------------------------------------------------------------------------------------------|
|                         |                                                                                                    |
|                         | Username:                                                                                                 |
|                         | Password:                                                                                                 |
|                         | Log On                                                                                                    |
|                         | If you have forgotten your password, please clear HERE to be sent an e-<br>mail reminder.                 |
|                         | © ARC Technology Ltd 2019                                                                                 |
|                         |                                                                                                    |
| os://worc.arcwebonline. | com/pep/Account/PasswordReminder                                                                          |
| Route Planner 🏮 Voi     | ce 🜒 Staff Portal Home 📴 https://webmail.wo 🌾 OneDrive for Busin                                          |
|                         | University<br>of Worcester                                                                                |
|                         | Password Reminder                                                                                         |
|                         | Please enter your email address associated with your account on ARC.                                      |
|                         | mickey mouse@disney.com Request Cancel                                                                    |
|                         | After pressing the request button, the system will email your password to the email address you typed in. |
|                         |                                                                                                    |

3. Type in your email address and click the *Request* button.

ARC will then generate and email your new password to you. The email will look like the one below. When this comes through, you can then return to the log in page and enter your username and password.

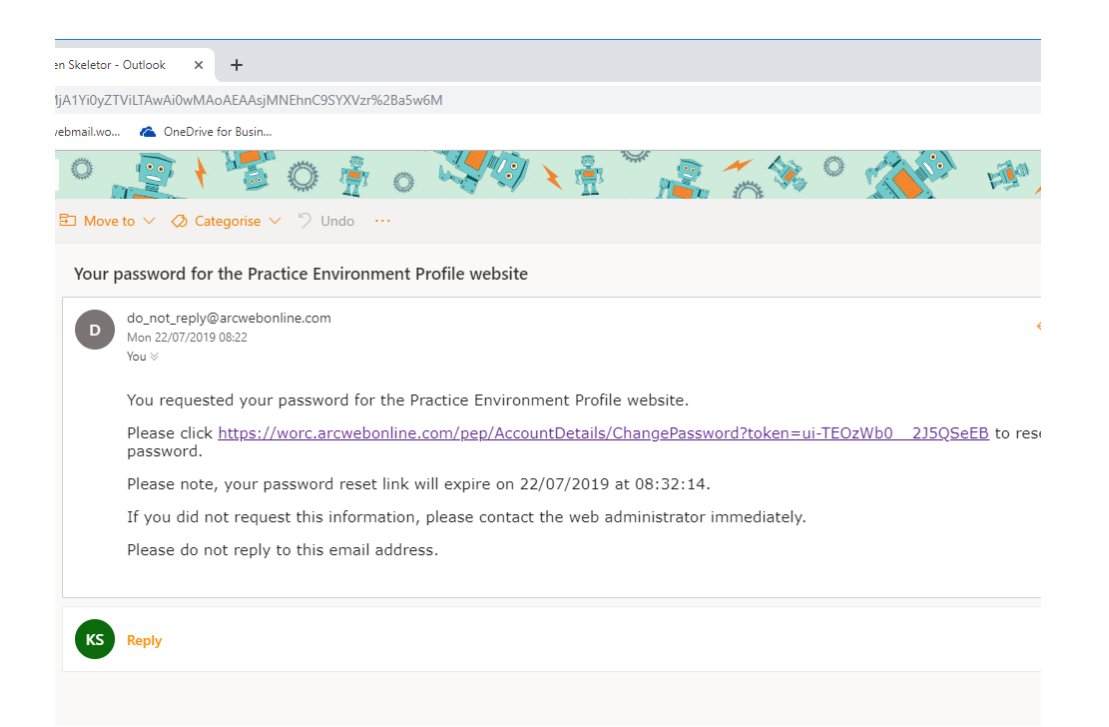

**N.B.** The reset link is time-limited – you will have 10 minutes from receipt of the email to click on the link and change your password. If the time has expired, please go back to the ARC reset password request and repeat the steps.

| Voice Staff Portal Home D  | ice 🔮 Staff Portal Home 😰 https://webmail.wo 🕿 OneDrive for Busin |  |  |
|----------------------------|-------------------------------------------------------------------|--|--|
| Change Pass                | sword                                                             |  |  |
| This page allows you to up | date your password information.                                   |  |  |
| New password               | New password                                                      |  |  |
| Confirm new password       | Confirm new password                                              |  |  |
|                            | Change Password                                                   |  |  |
| © ARC Technology I to 2019 |                                                                   |  |  |

## LOGGING IN TO PEP

If you have already acquired your password, please enter your username and password as below.

| 🔛 Apps ★ Bookmarks 📶 Route Planner | Voice 🗶 Staff Portal Home 📴 https://webmail.wo \land OneDrive for Busin                   |
|------------------------------------|-------------------------------------------------------------------------------------------|
|                                    | University<br>of Worcester                                                                |
|                                    |                                                                                           |
|                                    | Username:<br>m.mouse@disney.com                                                           |
|                                    | Password:                                                                                 |
|                                    | Log On                                                                                    |
|                                    | If you have forgotten your password, please click HERE to be sent an e-<br>mail reminder. |
|                                    | © ARC Technology Ltd 2019                                                                 |
|                                    |                                                                                           |
|                                    |                                                                                           |
|                                    |                                                                                           |

This will now take you in to ARC PEP.

You can save the ARC PEP log in page for ease and speed of access by either:

• Right mouse click on the open log-in page, click on create shortcut, click 'yes' to send a shortcut to your desktop, or

• Right mouse click on the open log-in page, click on add to favourites, type name for page then click 'add'.

#### **CONTACT DETAILS**

It is important to keep our contact details for you up to date. Please inform us at <u>wblso@worc.ac.uk</u> if your work e-mail or telephone number(s) change.

Now that you have access to PEP, please refer to the manual **HOW TO USE PEP FOR UNIVERSITY PLACEMENT LINK STAFF** on the WBLSO Placement Support webpage.

https://www.worcester.ac.uk/about/academic-schools/school-of-nursing-andmidwifery/placement-support/for-university-placement-link-staff.aspx